## Инструкция от 30.12.2019 по подготовке рабочего места медицинской организации, имеющей сетевой узел ViPNet Client сети ТФОМС Челябинской области, для работы с МИС БАРС

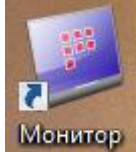

I В программе ViPNet Client Монитор проверить соединение с сетевым узлом (далее – СУ) ViPNet «! К2 ЕГИСЗ ЦОД Мининформ ЧО (VPN №1464)», выполнив следующие шаги (Рисунок 1):

1) В программе ViPNet Client Монитор перейти на вкладку «Защищенная сеть».

2) В поле «Поиск» ввести 1464.

3) В результате отобразятся только сетевые узлы защищенной сети ViPNet 1464. Необходимо выбрать сетевой узел ViPNet «! К2 ЕГИСЗ ЦОД Мининформ ЧО (VPN №1464)».

4) Проверить с ним соединение, нажав кнопку «Проверить».

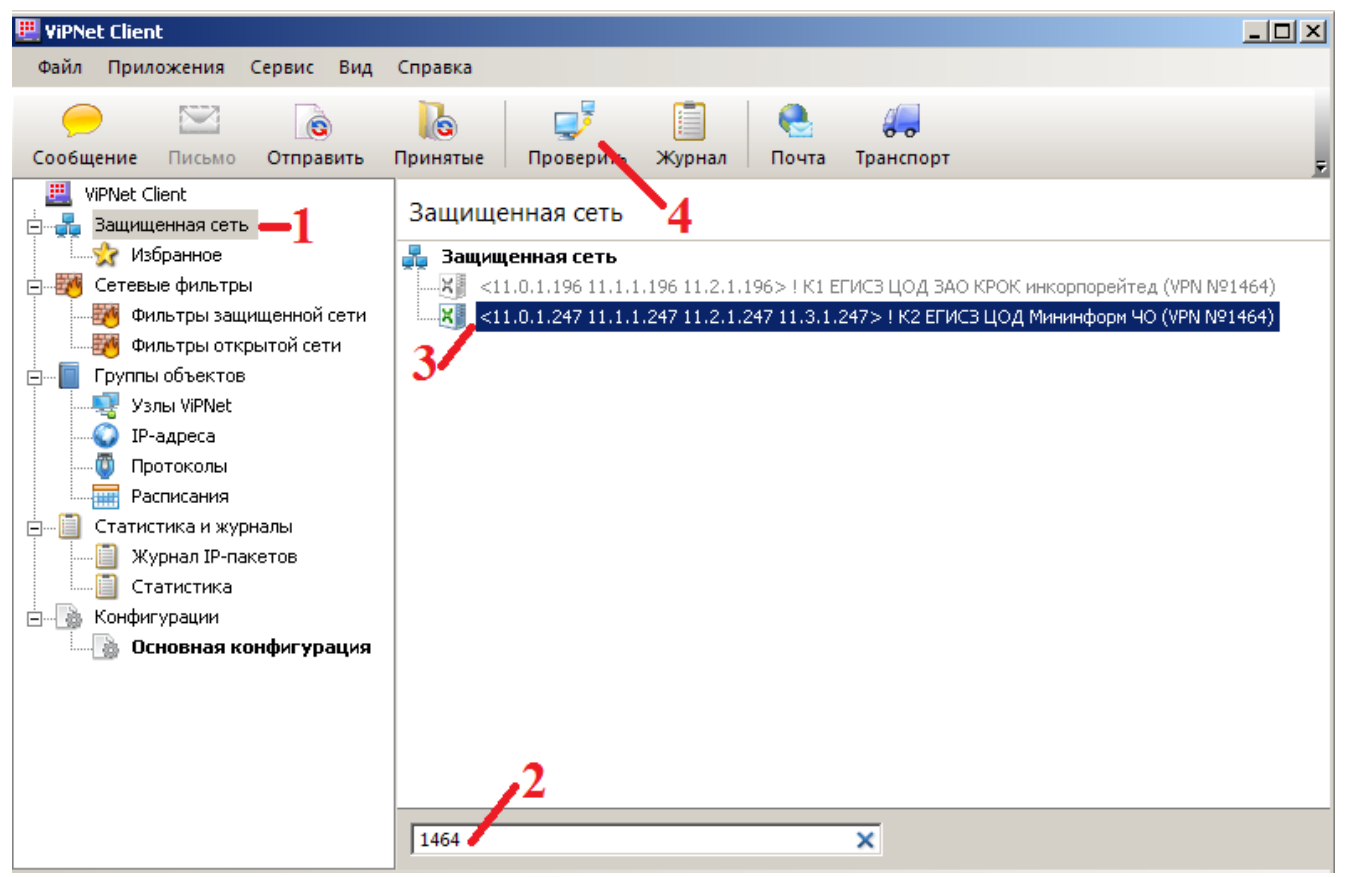

Рисунок 1 – Поиск сетевого узла ViPNet и проверка соединения с ним

5) В появившемся окне «Проверка соединения» отобразится статус. Статус должен быть «Доступен» (Рисунок 2).

Если при проверке соединения статус «Недоступен» сохраняется более 24 часов, потребуется создать заявку в технической поддержке ТФОМС Челябинской области, сформировав и отправив электронное сообщение на sd@foms74.ru с темой: «Не проверяется соединение с СУ ViPNet«! К2 ЕГИСЗ ЦОД Мининформ ЧО (VPN №1464) свыше 24 часов», указав в теле письма:

- а. Краткое наименование МО.
- b. Реестровый номер МО.
- с. ФИО, должность, телефон сотрудника, кто курирует данный вопрос.

d. Суть обращения: Не проверяется соединение с СУ ViPNet «! К2 ЕГИСЗ ЦОД Мининформ ЧО (VPN №1464)свыше 24 часов».

| 🚽 ! К2 ЕГИСЗ ЦОД Мининформ ЧО (¥PN №1464) - Проверка соединения 📃 🗌 🗙 |          |                          |  |  |
|-----------------------------------------------------------------------|----------|--------------------------|--|--|
| <u>Ф</u> айл <u>Д</u> ействия <u>В</u> ид <u>С</u> правка             |          |                          |  |  |
| Узел 🔺                                                                | Статус   | Активность на компьютере |  |  |
| 🔀 ! К2 ЕГИСЗ ЦОД Мининформ ЧО (VPN №1464)                             | Доступен |                          |  |  |
|                                                                       |          |                          |  |  |
|                                                                       |          |                          |  |  |
|                                                                       |          |                          |  |  |
|                                                                       |          |                          |  |  |
|                                                                       |          |                          |  |  |
|                                                                       |          |                          |  |  |
|                                                                       |          |                          |  |  |
|                                                                       |          |                          |  |  |
|                                                                       |          |                          |  |  |
|                                                                       |          |                          |  |  |
|                                                                       |          |                          |  |  |
|                                                                       |          |                          |  |  |

Рисунок 2 - Отображение статуса соединения

II Перейти в браузер, ввести адрес сервера «10.31.6.59/inst». Должно появиться окно авторизации в МИС БАРС (Рисунок 3).

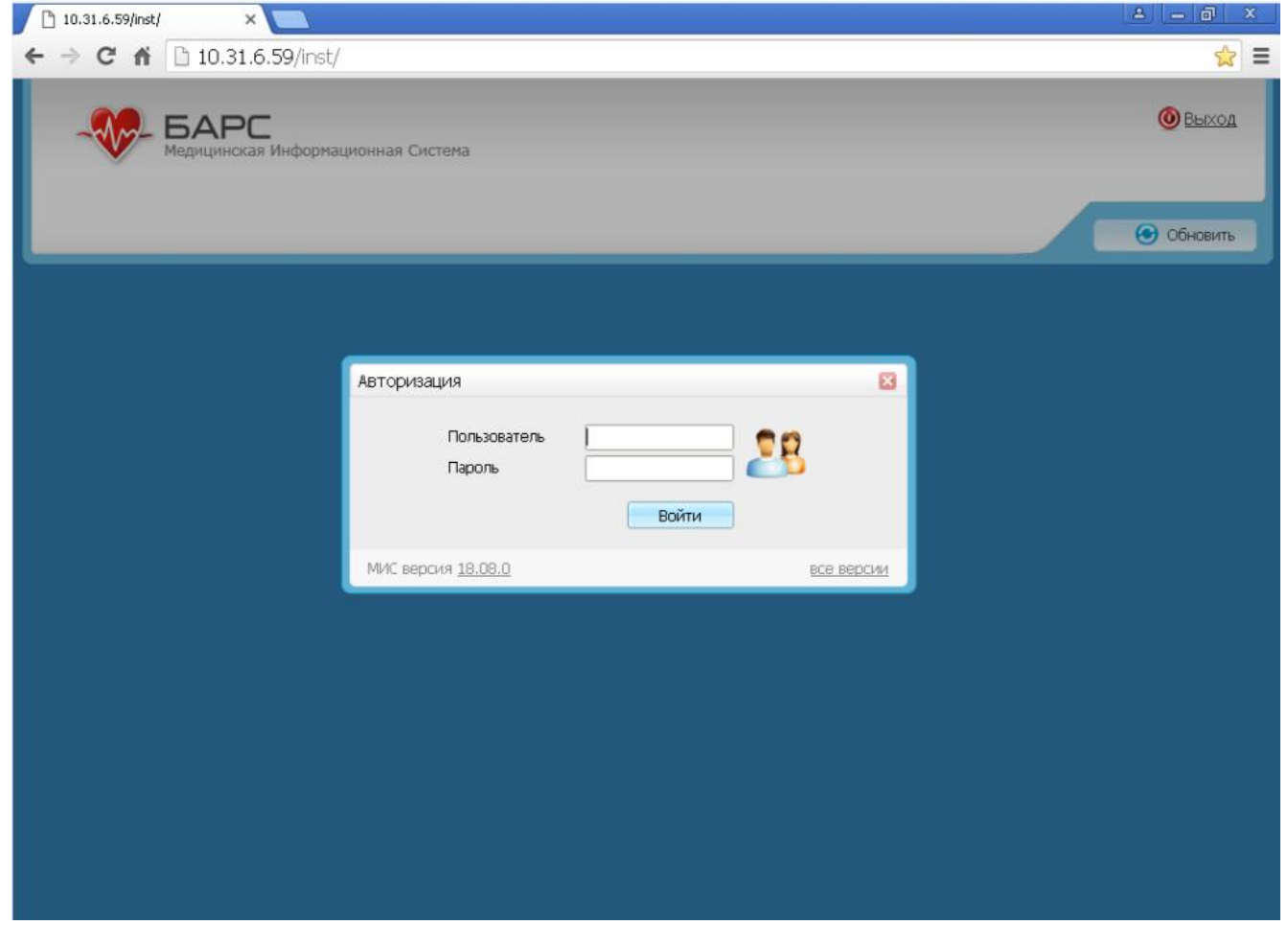

Рисунок 3 - Окно авторизации в МИС БАРС

Если в браузере не отображается окно авторизации МИС БАРС, убедиться в том, что этот адрес не проксируется. Для этого запустить ПУСК –> Панель управления –> Свойства браузера (Рисунок 4) –> Подключения –> Настройка сети. В появившемся окне «Настройка параметров локальной сети» снять все галочки (Рисунок 5).

| Общие                                                  | Безопасность                                                                                                    |                               | Конфиденциальность     |  |
|--------------------------------------------------------|----------------------------------------------------------------------------------------------------|-------------------------------|------------------------|--|
| Содержание                                             | Подключения                                                                                                    | Програм                       | мы Дополнительно       |  |
| Для уста<br>к Интерн<br>астройка комму<br>астных сетей | новки подключения ко<br>ету щелкните эту кног<br>тируемого соединения                                               | мпьютера<br>жу.<br>и виртуаль | Установить<br>ных      |  |
| -                                                      |                                                                                                    |                               | До <u>б</u> авить      |  |
|                                                        |                                                                                                    |                               | Добавить VPN           |  |
|                                                        |                                                                                                    |                               | <u>У</u> далить        |  |
| Щелкните кнопк                                         | ку "Настройка" для нас                                                                                              | гройки                        | Настройка              |  |
| Іастройка парам<br>Параметры лока<br>для подключен     | етров локальной сети<br>альной сети не применя<br>ий удаленного доступа<br>утируемого соединени:<br>ку "Настройка", | нотся<br>а. Для<br>я          | <u>Н</u> астройка сети |  |
| настроики комм<br>щелкните кнопи<br>расположенную      | выше.                                                                                                    |                               |                        |  |

Рисунок 4 - Проверка свойств браузера

| 👫 Настройка параметров локальной сети                                                                           |  |  |  |  |
|----------------------------------------------------------------------------------------------------|--|--|--|--|
| Автоматическая настройка                                                                                        |  |  |  |  |
| Чтобы использовать установленные вручную параметры,<br>отключите автоматическую настройку.                      |  |  |  |  |
| Автоматическое определение параметров                                                                           |  |  |  |  |
| Использовать сценарий автоматической настройки                                                                  |  |  |  |  |
| Адрес                                                                                                    |  |  |  |  |
| Прокси-сервер                                                                                                   |  |  |  |  |
| Использовать прокси-сервер для локальных подключений (не<br>применяется для коммутируемых или VPN-подключений). |  |  |  |  |
| Адр <u>е</u> с: Пор <u>т</u> : 80 Дополнительно                                                                 |  |  |  |  |
| ✓ Не использовать прокси-сервер для локальных адресов                                                           |  |  |  |  |
| ОК Отмена                                                                                                    |  |  |  |  |

Рисунок 5 - Отключение прокси-сервера

Пример настройки приведен для ОС Windows 7. Для других ОС настройки могут отличаться.